- 1. Download Avenza App from your app store onto your smartphone. The following instructions are for iOS smartphones, so may differ from the steps used for Android smartphones. Visit the Avenza website (see link at bottom of this document) for more information and trouble-shooting for iOS and Android smartphones.
- 2. Open the Avenza app.
- 3. Go to the "+" symbol at the upper right corner of the page to import a map:

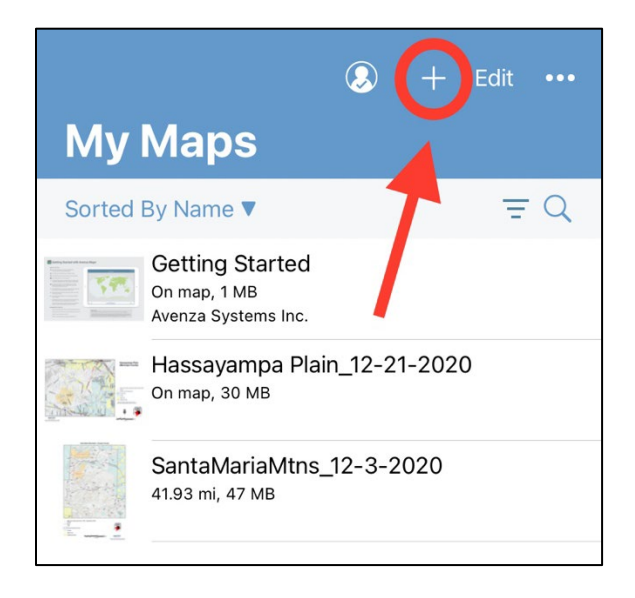

4. Click on the "Tap to enter a URL of a map" option:

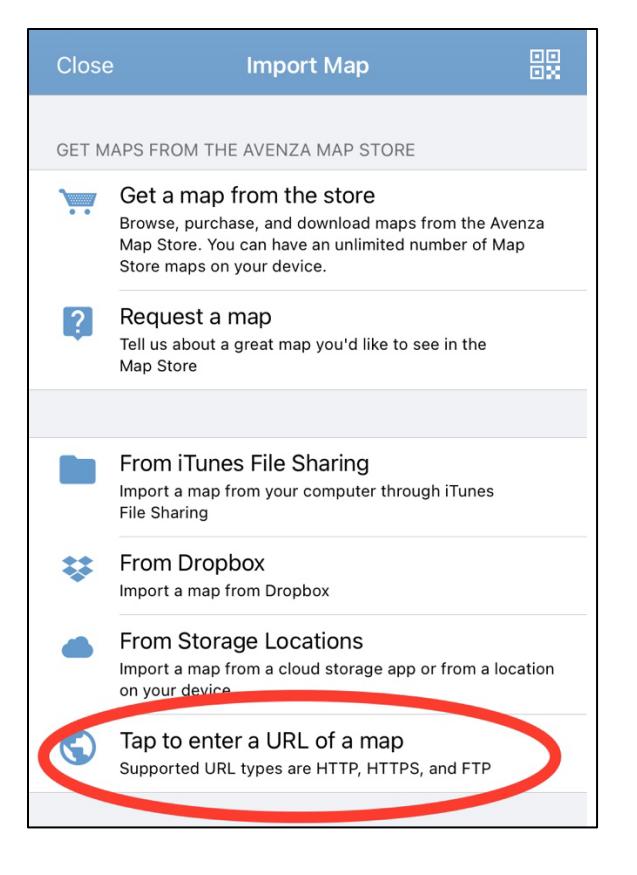

5. Go to your browser (e.g. Safari, Google Chrome, Firefox, etc.) and go to the AZFO eBird Gaps webpage:

http://azfo.org/birding/eBirdGaps.html

6. Click on the eBird Gap map that you want to download:

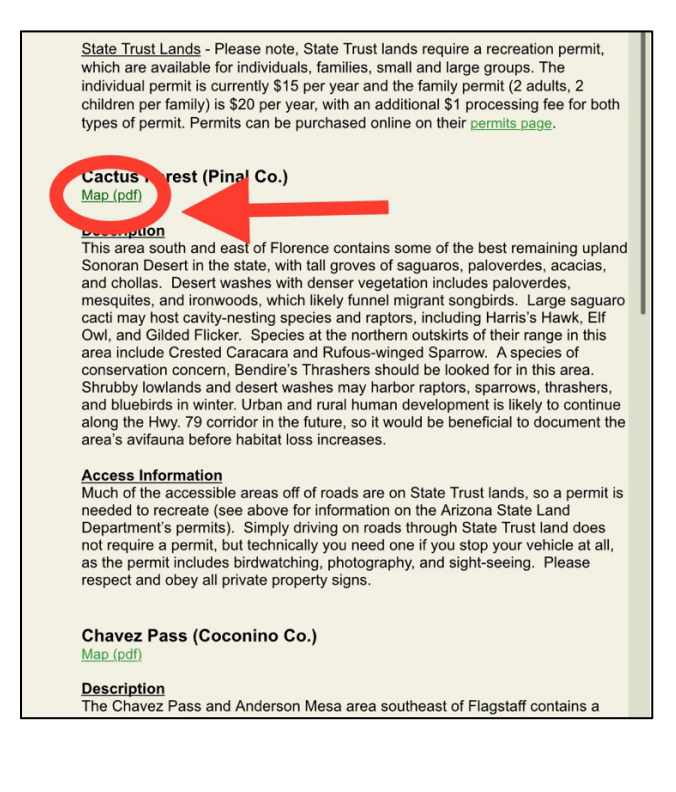

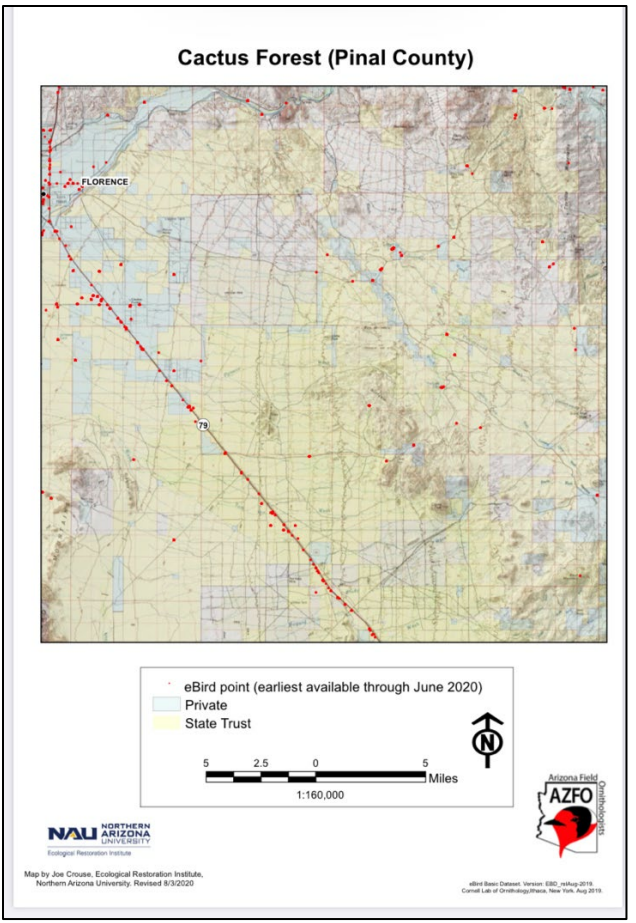

7. Click on the URL address on the map page and click "copy":

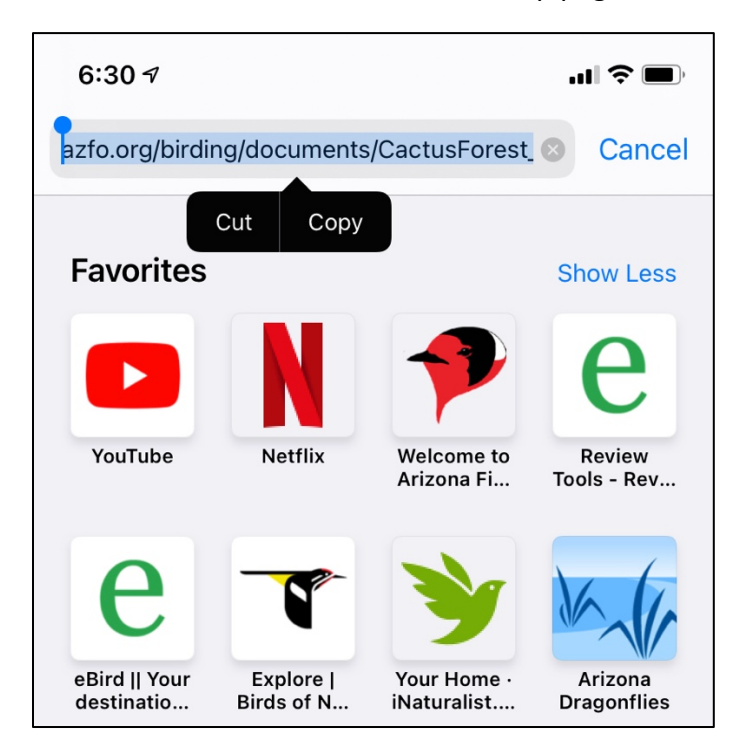

8. Go back to the Avenza app and paste the copied URL address in the box and click "Go" at bottom of screen:

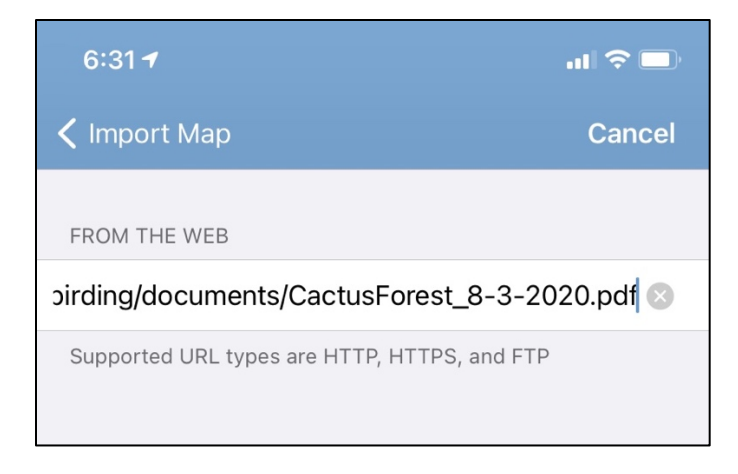

9. Clicking "Go" will automatically download the PDF map file onto your Avenza app:

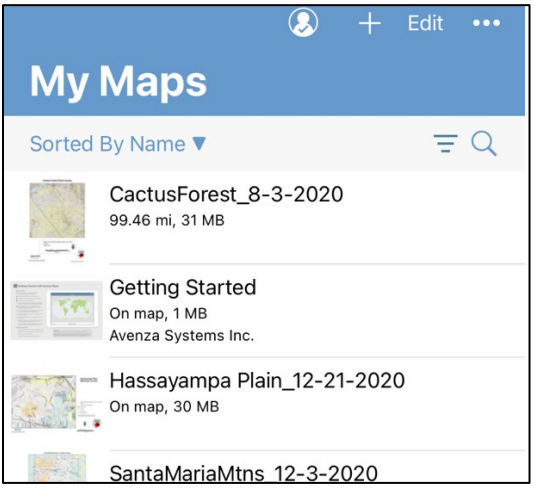

10. You can now click on the map you have just downloaded to open and use it while you're visiting this AZFO eBird Gaps area!

\*NOTE that the free version of this app only allows you to store a maximum of 3 downloaded maps at any given time. Upgrading to the paid version allows you more options, but you do not need that to use the app or participate in the AZFO eBird Gaps project! To delete a map to free up space, simply swipe left on the map and click "delete":

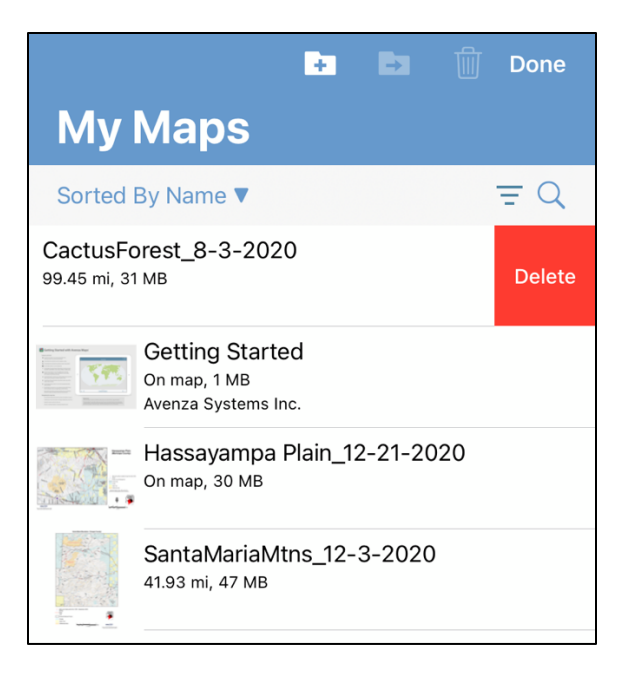

11. To mark a location while having a map open—such as where you parked your vehicle—make sure the map cursor is at your present location, and click on the marker icon at the bottom left of the screen:

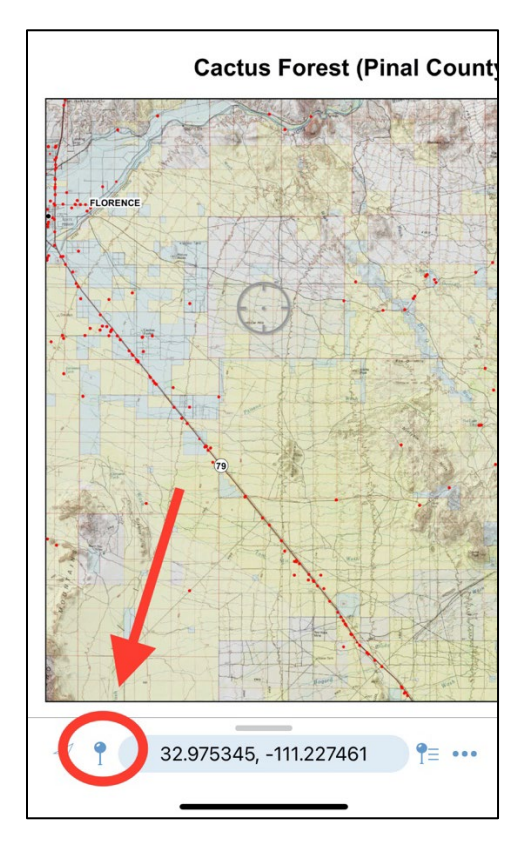

12. You can then choose a name for the location you are marking before you click on "submit" on the upper right part of the screen:

| Cancel              | Add Placemark | Submit        |
|---------------------|---------------|---------------|
| TITLE               |               |               |
| Placemark 1         |               | 0             |
| INFORMATION         |               |               |
| •                   |               |               |
| Photos              |               |               |
| Description         |               | Not Set >     |
| Location            | 32.975345, -  | 111.227461 >  |
| Time                | 1/10          | )/21, 6:39 PM |
| ATTRIBUTES          |               |               |
| A Layer<br>Parent I | .ayer/Schema  | Edit Move     |

13. For other map and navigation features, click on the 3 dots at the bottom right of the screen:

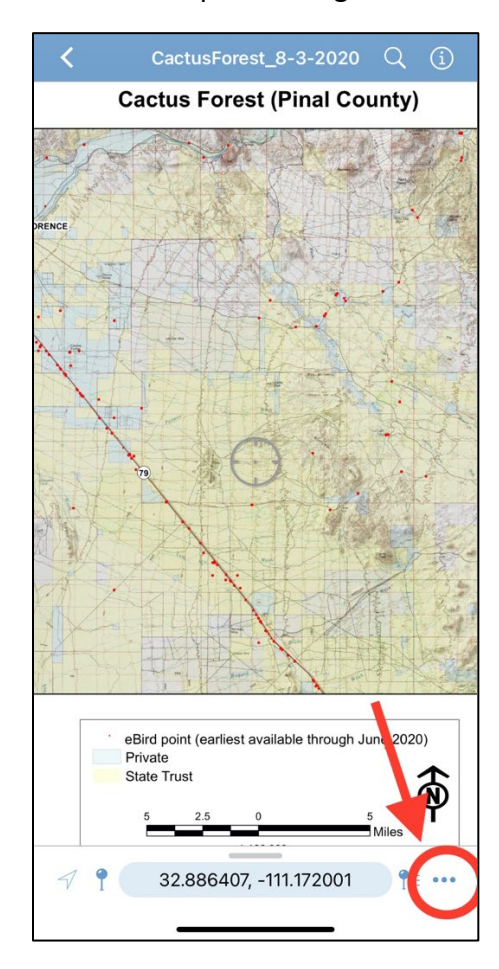

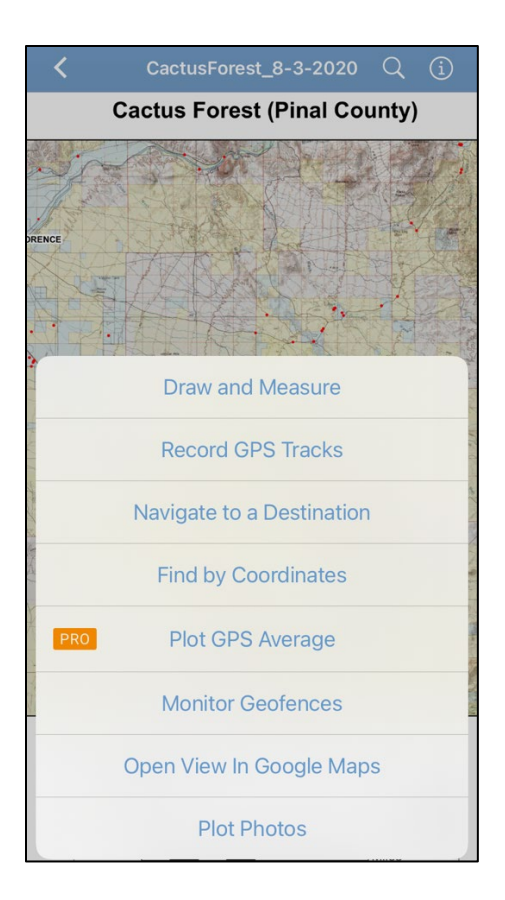

14. You can also adjust settings for the app, including the units of measurement used for navigation between points:

|          |                                                        | $\bigcirc$ |  | Edit | ••••             |  |
|----------|--------------------------------------------------------|------------|--|------|------------------|--|
| My       | Maps                                                   |            |  |      |                  |  |
| Sorted I | 3y Name 🔻                                              |            |  | Ξ    | Q                |  |
|          | Getting Started<br>On map, 1 MB<br>Avenza Systems Inc. |            |  |      |                  |  |
|          | Hassayampa Plain_12-21-2020<br>On map, 30 MB           |            |  |      |                  |  |
|          | SantaMariaMtns_12-3-2020<br>41.92 mi, 47 MB            |            |  |      |                  |  |
|          |                                                        |            |  |      |                  |  |
|          |                                                        |            |  |      |                  |  |
|          |                                                        |            |  |      |                  |  |
|          |                                                        |            |  |      |                  |  |
|          |                                                        |            |  |      |                  |  |
|          |                                                        |            |  |      |                  |  |
| My Maps  | Layers                                                 | Store      |  | Sett | <b>ķ</b><br>ings |  |

| Settings                                                                                                    |               |  |  |  |  |
|----------------------------------------------------------------------------------------------------|---------------|--|--|--|--|
| HELP                                                                                                    |               |  |  |  |  |
| Help                                                                                                    | >             |  |  |  |  |
| ACCOUNT INFORMATION                                                                                                    |               |  |  |  |  |
| Enter Account Details                                                                                                    | >             |  |  |  |  |
| Upgrade Account                                                                                                    |               |  |  |  |  |
| Restore Subscriptions<br>Restore Subscriptions allows you to restore any active Avenza<br>Maps Pro or Avenza Maps Plus subscriptions purchased through<br>your Apple account on this or another device. |               |  |  |  |  |
| SETTINGS                                                                                                    |               |  |  |  |  |
| General                                                                                                    |               |  |  |  |  |
| Display                                                                                                    |               |  |  |  |  |
| Units of Measurement                                                                                                    |               |  |  |  |  |
| Map View                                                                                                    |               |  |  |  |  |
| PRO Manage Symbol Sets                                                                                                    | >             |  |  |  |  |
| GPS Settings                                                                                                    |               |  |  |  |  |
| Navigation                                                                                                    |               |  |  |  |  |
|                                                                                                    |               |  |  |  |  |
| My Maps Layers S                                                                                                    | tore Settings |  |  |  |  |

15. Visit the website and their <u>support page</u> for more information on using the app for iOS and Android smartphones, and trouble-shooting: